## Adobe and Clickview login

## Adobe Software at present is only available on School computers labs.

## Adobe Login

• Open any adobe product and enter <u>student name@morleyshs.wa.edu.au</u> on the first login screen.

| THIS IS A SHARED DEVICE<br>To help protect your privacy and security:<br>• Sign out of Creative Cloud before leaving the machine.<br>• Store all of your work in a safe location, not on this device.<br>Learn More. Privacy Policy |  |
|----------------------------------------------------------------------------------------------------|--|
| Succession your work in a size obtainin, not on any device. Learn More. Princy Policy                                                                                                    |  |
|                                                                                                    |  |
| Sign in<br>New user? Create an account                                                                                                    |  |
| Email address<br>user@moriteyshs.wa.edu.au                                                                                                    |  |
| Cancel Continue                                                                                                    |  |
| G Continue with Google                                                                                                    |  |
| G Continue with Facebook                                                                                                    |  |
| 🗯 Continue with Apple                                                                                                    |  |
| Get help signing in                                                                                                    |  |

• Second logon students should enter their student ID and school logon password.

| hotoshop |                         | 1   |
|----------|-------------------------|-----|
|          |                         |     |
|          | ADOBE SINGLE SIGN ON    |     |
|          |                         |     |
|          | Sign in to your account |     |
|          | Username or email       |     |
|          | john.doe                |     |
|          | Password                |     |
|          |                         | JУ. |
|          |                         |     |
|          | Sign In                 |     |
|          |                         |     |
|          |                         |     |
|          |                         |     |
|          |                         |     |

## Clickview Login can be accessed on BYOD.

Open clickview login webpage using this link below
<u>Clickview</u>

or try the link below and enter your department email address

- <u>Sign In ClickView</u>
- https://online.clickview.com.au

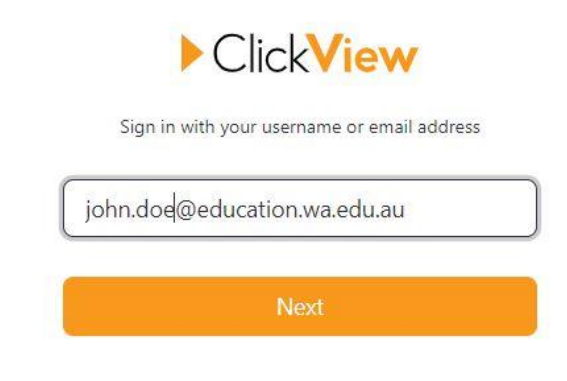

Select Morley senior High School and click next

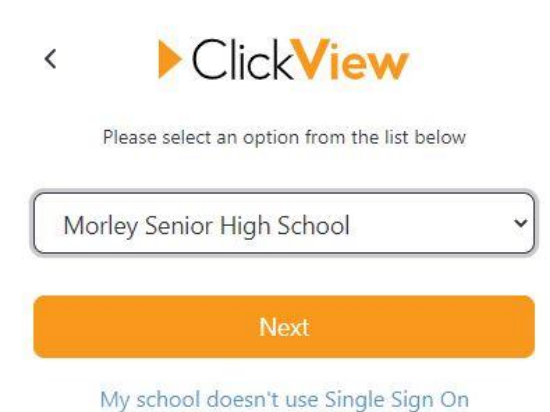

• Second Login students should enter their student ID and school logon password.

| S               | ign in to your account |   |
|-----------------|------------------------|---|
| Username or ema | ail                    |   |
| john.doe        |                        |   |
| Password        |                        |   |
| ••••••          |                        |   |
|                 |                        | _ |

• Verify your account by entering your email and sending a code to the email. This process is only for first time logins.

| <         | ClickView                                                         |
|-----------|-------------------------------------------------------------------|
|           |                                                                   |
|           |                                                                   |
| Verify yo | our email to continue using ClickView:<br>doe@education.wa.edu.au |
| Verify ye | our email to continue using ClickView:<br>doe@education.wa.edu.au |

• Authorise the code you would have received in your email and click continue.

| < ClickView                                                                     |   |
|---------------------------------------------------------------------------------|---|
|                                                                                 |   |
| Please enter the 6 digit code we've sent to<br>alka.kafley2@education.wa.edu.au |   |
|                                                                                 |   |
| Resend code                                                                     | 2 |
| Continue                                                                        |   |

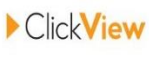

Mi Alka, Your email verification code is:

005062

If you didn't request this change, you can safely ignore this message. Regards, The ClickView Team

 $\mathsf{P.S.}$  We love to receive feedback. If you have any comments or questions, please feel free to reply directly to this email.

ClickView Privacy Policy | Terms and Conditions